## TM-Explorerインストール・・・ドライバーのインストール

 付属の「TM-Explorer CD-ROM」をドライブに挿入してください。
「自動再生」画面が開いてきたら、ウィンドウ右上の「×」をクリックしてください。
既に「TM-Explorer CD-ROM」投入されている場合は、この画面は出ませんので 第2項より始めてください。

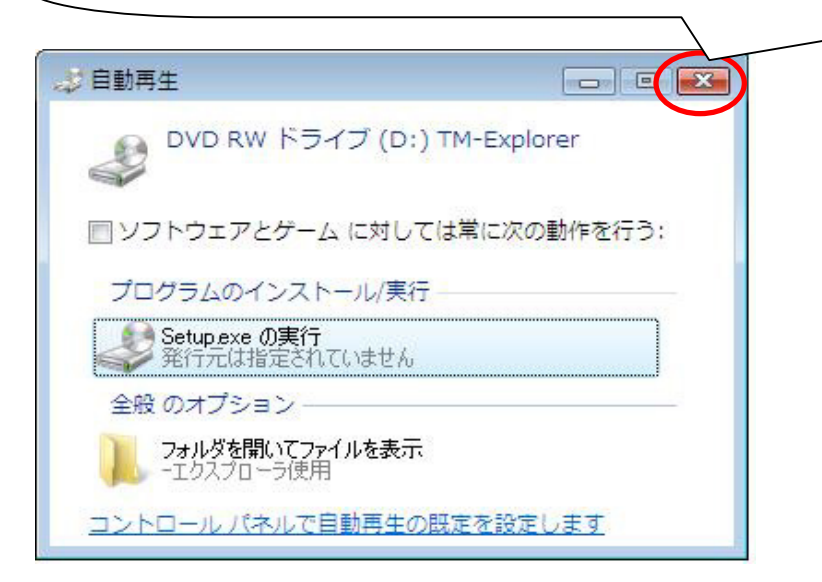

2. TalkMasterをUSBケーブルでパソコンと接続します。

3.「新しいハードウェアが見つかりました」画面が開いたら、 「ドライバソフトウェアを検索してインストールします。」をクリックしてください。

| 新しいハードウェアが見つかりました                                                              |  |
|--------------------------------------------------------------------------------|--|
| 不明なデバイスのドライバ ソフトウェアをインストールする。                                                  |  |
| ドライバ ソフトウェアを検索してインストールします (推奨)(上)<br>このデバイスのドライバ ソフトウェアをインストールする手順をご案<br>内します。 |  |
| ◆ 後で再確認します(点)<br>次回デバイスをプラグ インするときまたはデバイスにログオンすると<br>きに、再度確認メッセージが表示されます。      |  |
| ⑦ このデバイスについて再確認は不要です(D)<br>このデバイスは、ドライバ ソフトウェアをインストールするまでは動作しません。              |  |
| キャンセル                                                                          |  |

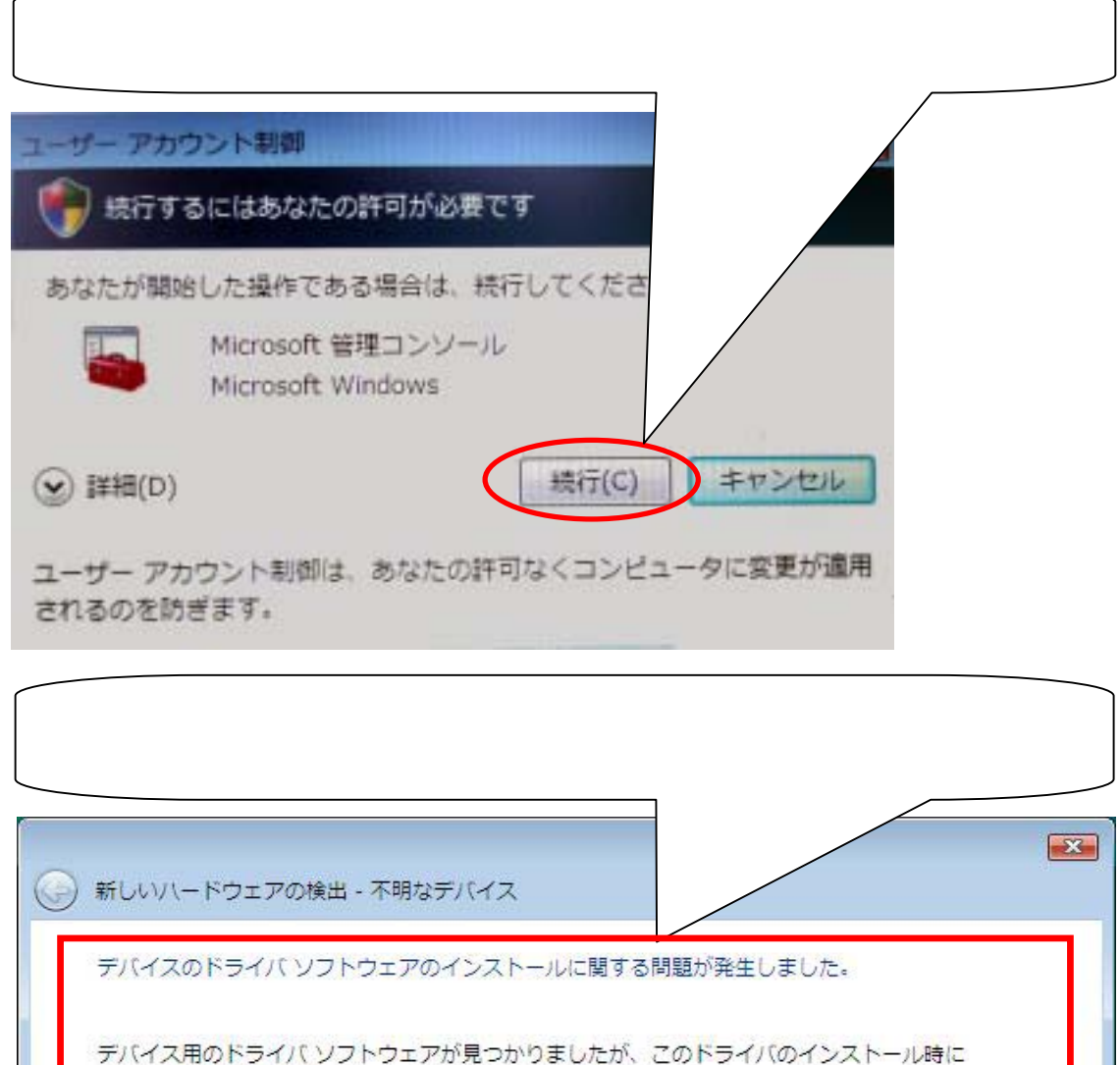

デバイス用のドライバ ソフトウェアが見つかりま エラーが発生しました。

RIRUSB.Sys for TM-EXPLORER

指定されたファイルが見つかりません。

5

デバイスの製造元がわかっている場合は、その Web サイトのサポート セクションでドライ バ ソフトウェアを検索してください。

閉じる(C)

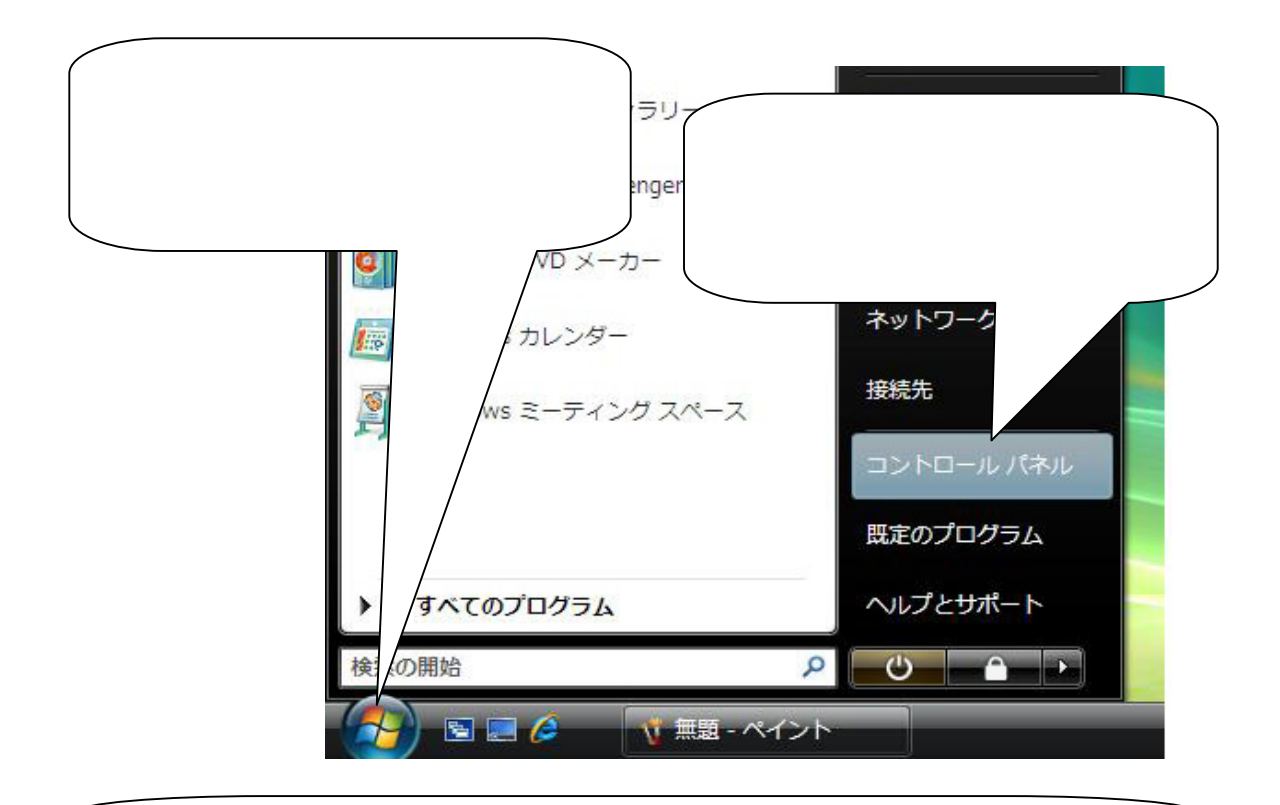

8.「コントロールパネル」画面が開いたら、「クラシック表示」をクリックしてください。

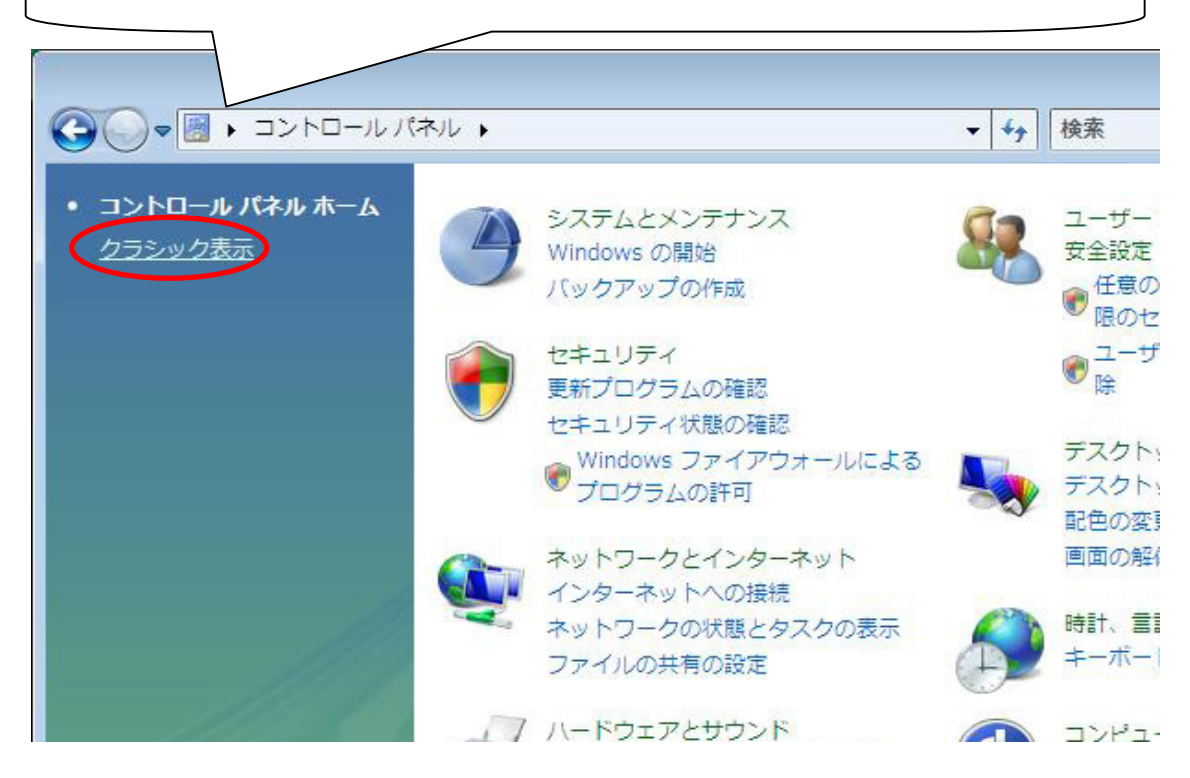

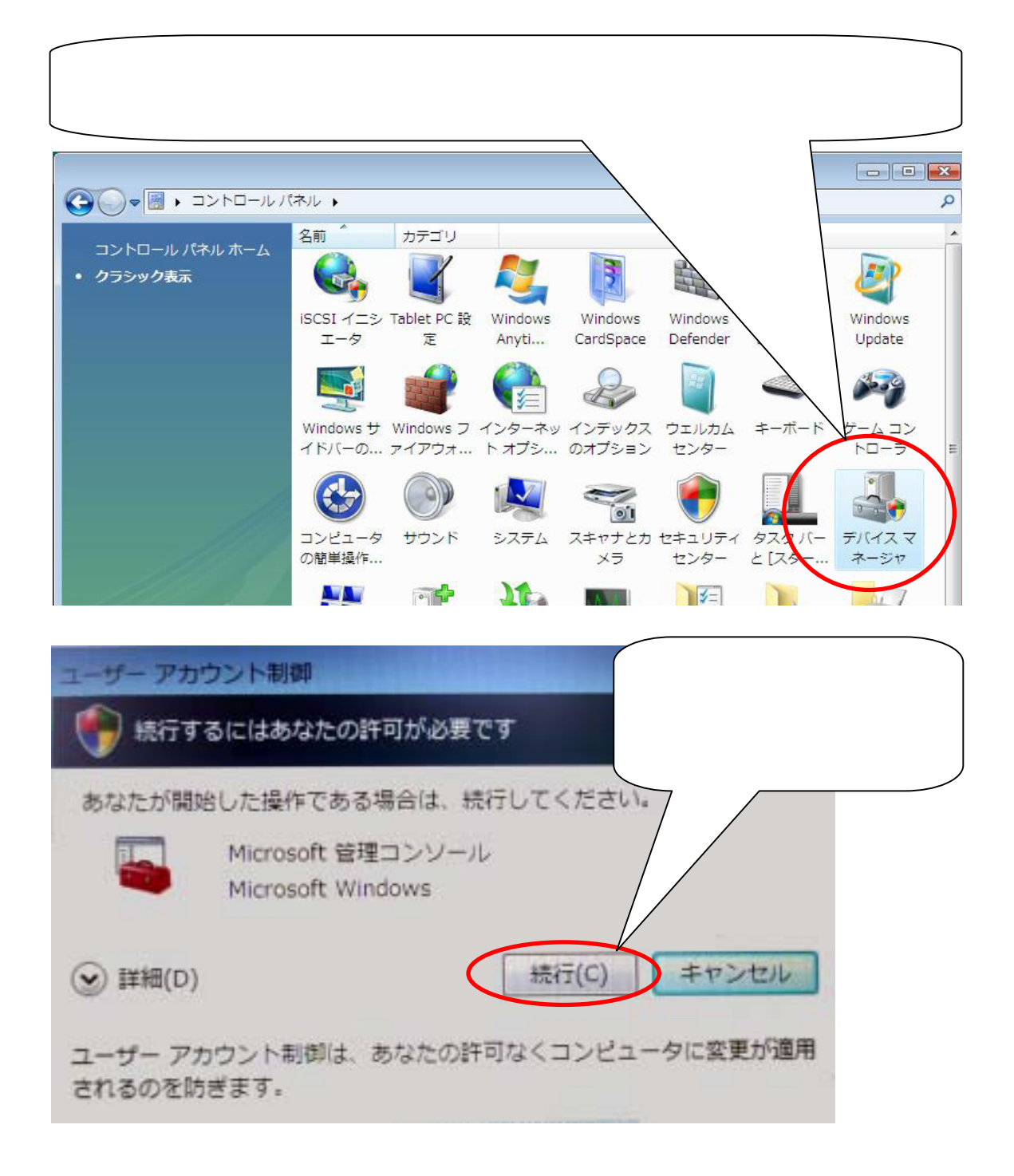

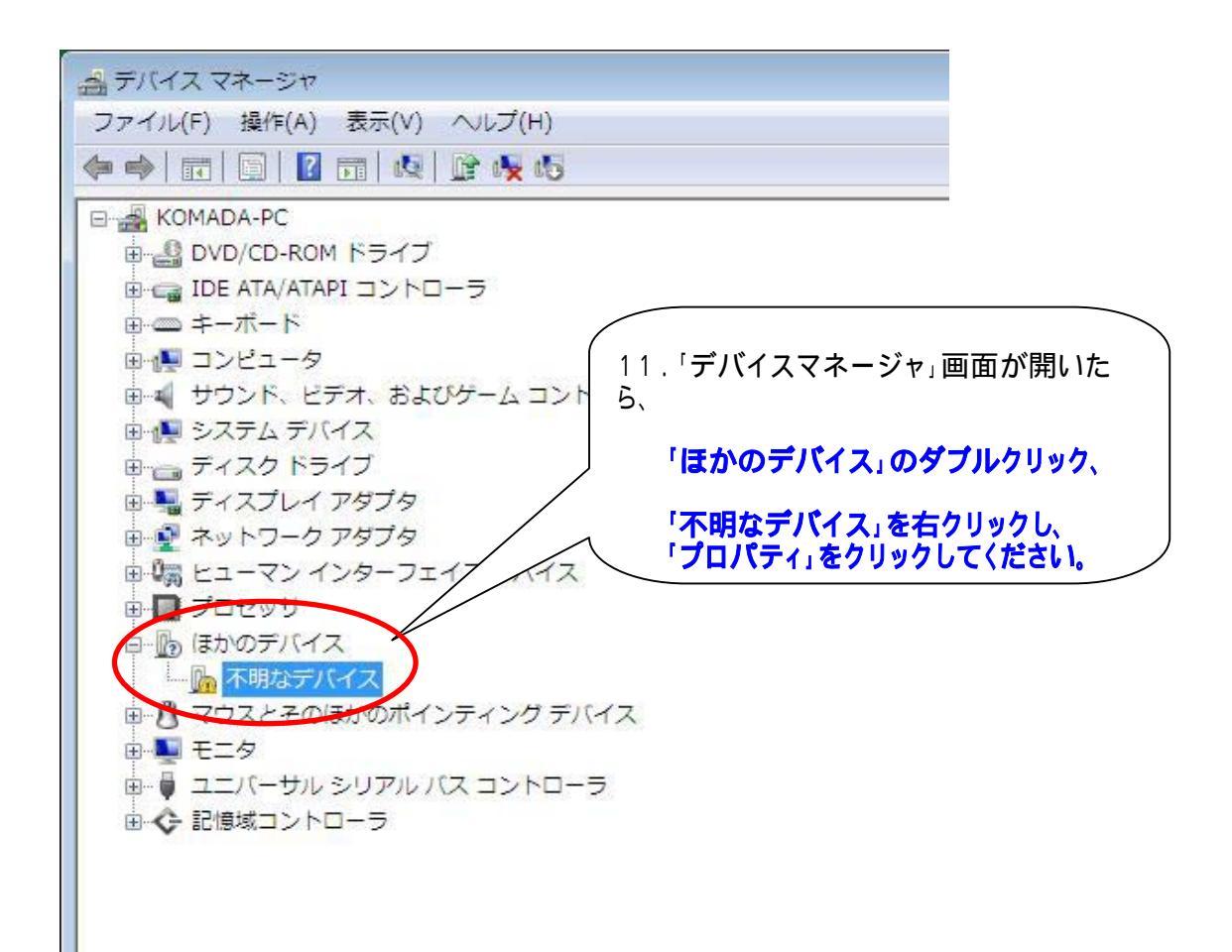

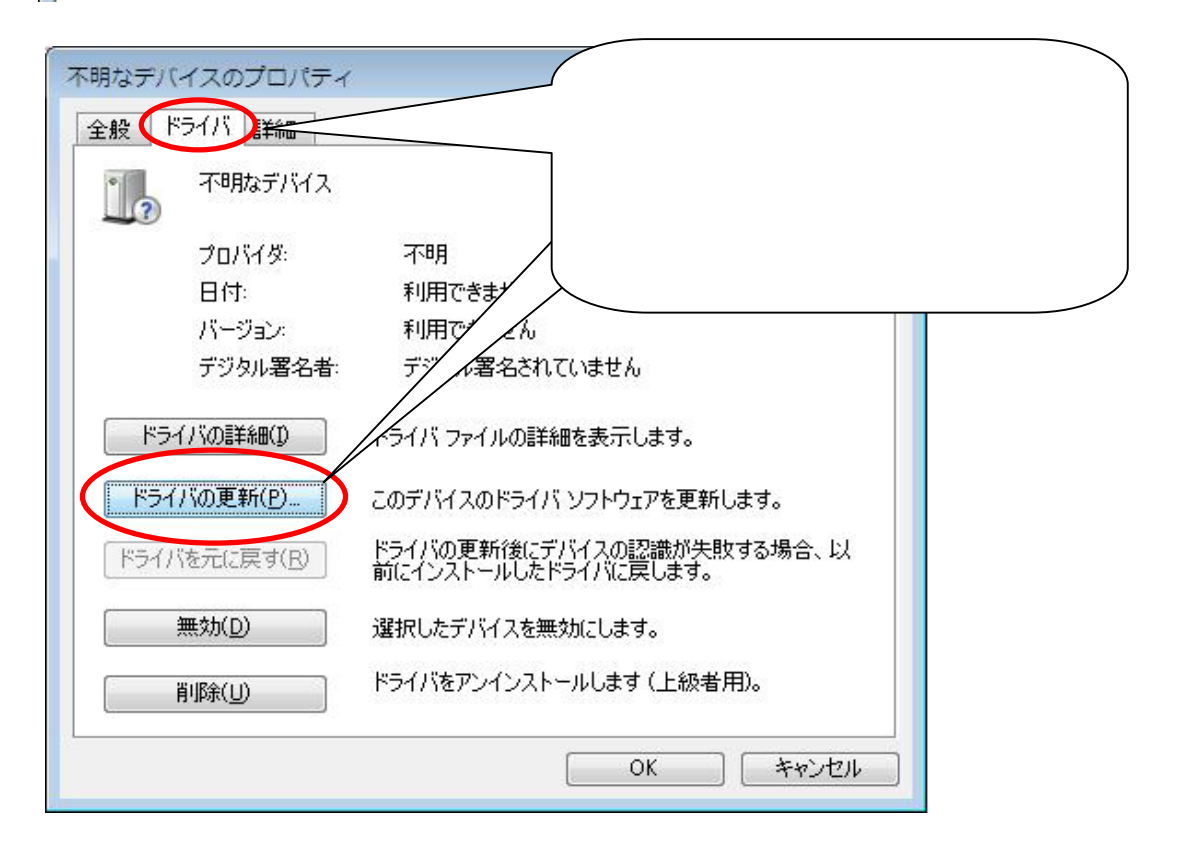

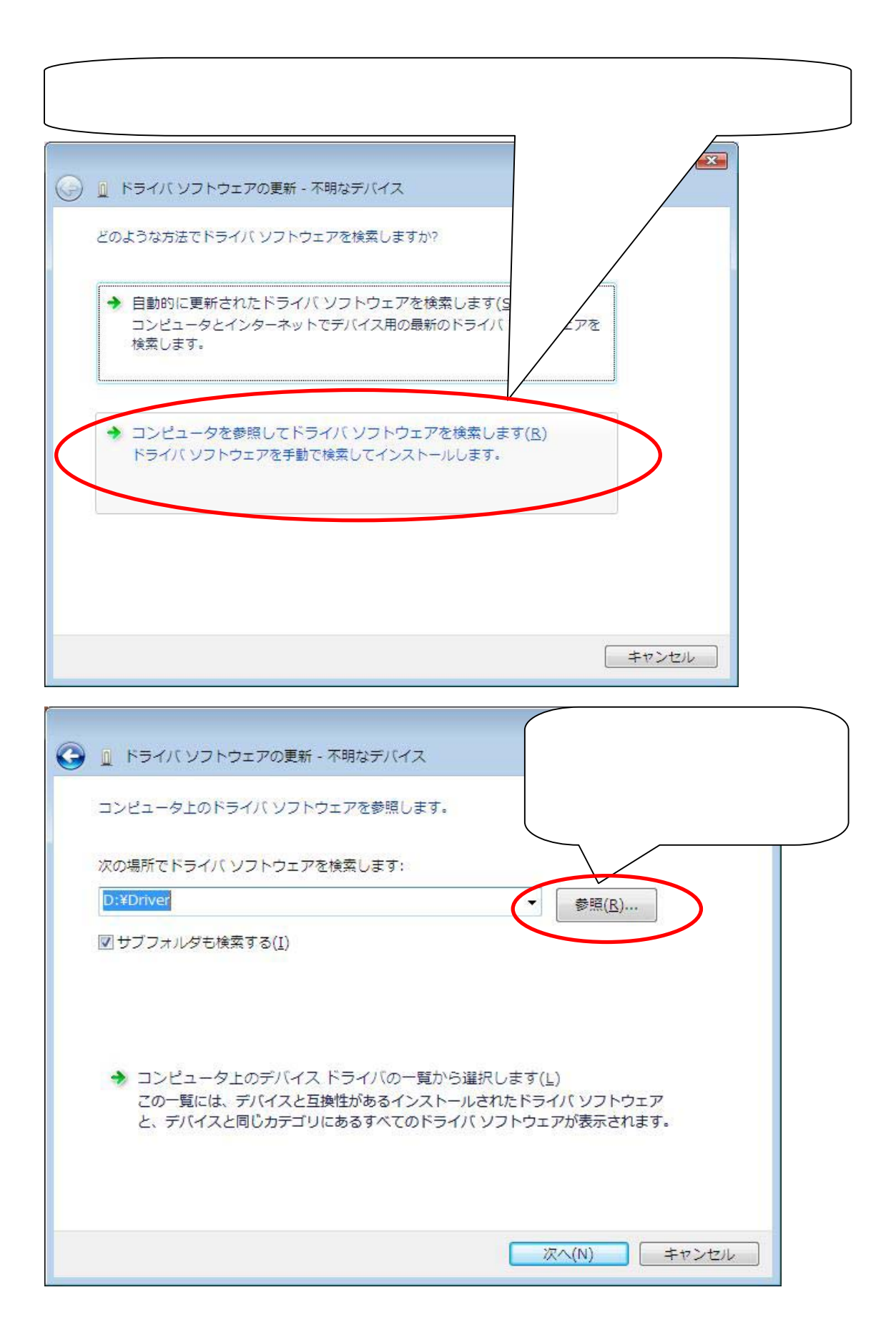

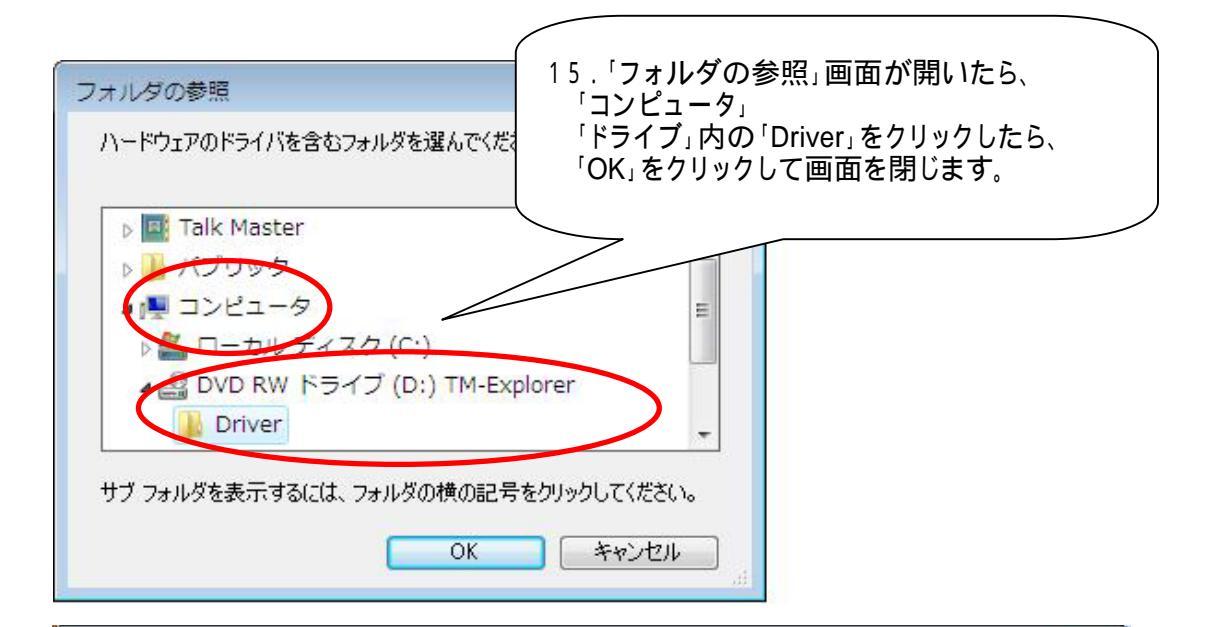

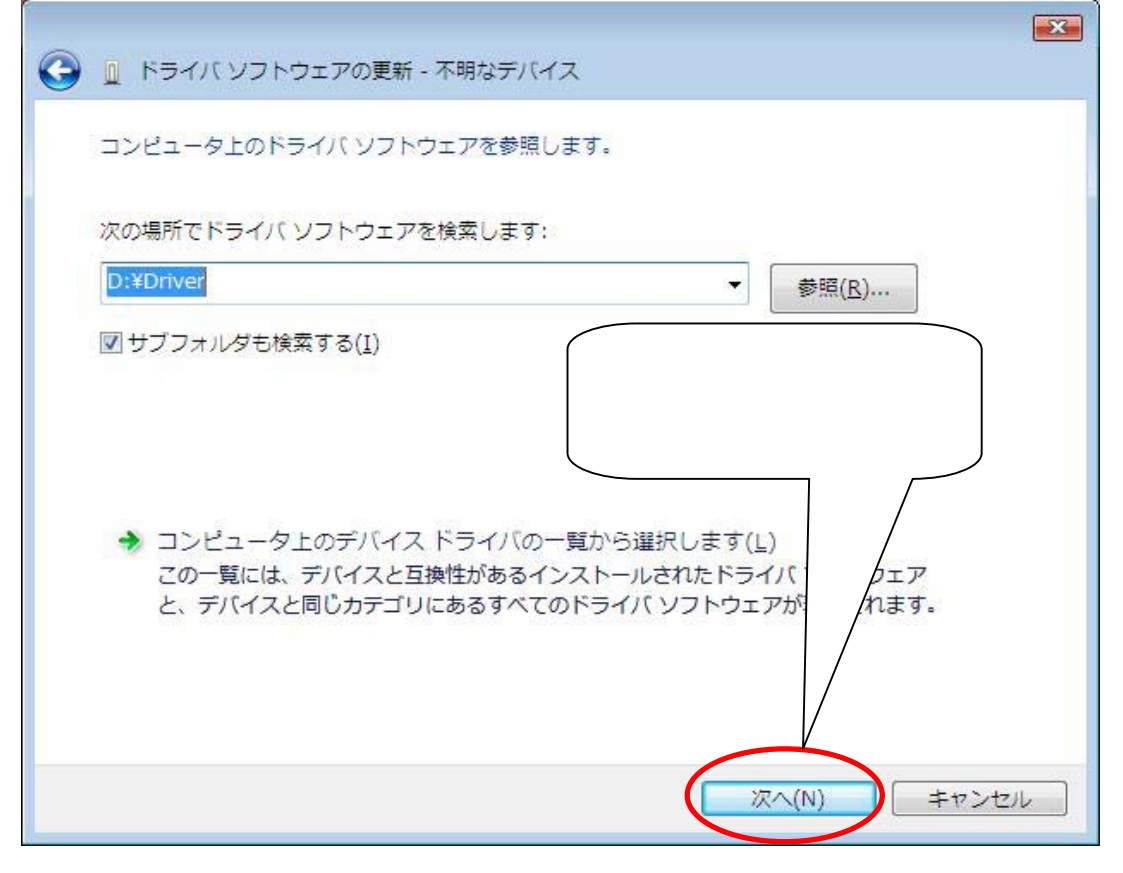

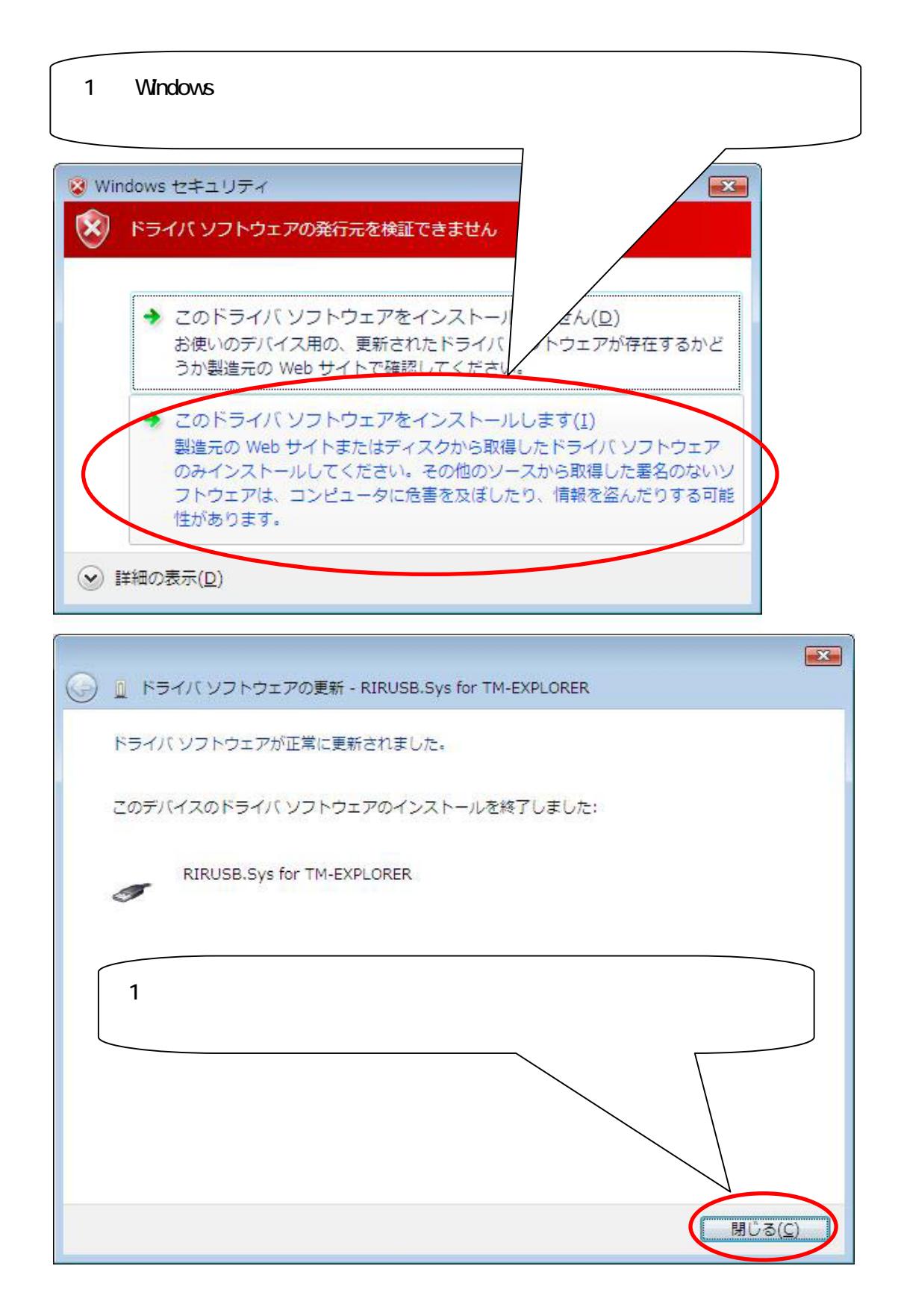

以上です。